# Como liberar uma nova versão de APK pelo Portal Administrativo do Pedido de Venda

### Produto: Pedido de Venda

1.0 - As versões de aplicativo do Pedido de Venda são liberadas na MáximaTech pelo suporte, após esse processo o próximo passo será para liberação da versão de APK para o RCA/Vendedor.

#### Importante!

Versão do Portal Admin 17.4.0.55 ou superior.

Versão do aplicativo do Pedido de Venda 17.46.00 ou superior.

### Artigos Relacionados

- Status de Entrega
- Como Ocultar o valor de acréscimo ao enviar pedido por e-mail em pdf
- Como trabalhar com Processo de conta e ordem
- Número do pedido do cliente no item
- Instruções para utilização da remoção de entregas e pedidos.

1.1 - Acesse o Portal Administrativo, clique na aba Parâmetros dos Sistema;

## 

# 1.2 - No campo de pesquisa, busque pelos parâmetros: **SEMPRE\_QUESTIONAR\_ATUALIZACAO\_APK** e FORCAR\_VERIFICAR\_NOVA\_VERSAO;

|                                                                                                    | Unalific: Supervisor - Haxima Satemas (Saik)<br>Loga: COMERCIAL - HAXIMI TECH<br>Empresa: HAXIMITECH |                      |                       | Maxima |
|----------------------------------------------------------------------------------------------------|----------------------------------------------------------------------------------------------------|----------------------|-----------------------|--------|
| Principal Cadestre Consoltes Heratenção                                                                                                    | Configurações Parlanetros de Sistema                                                                 | Personal As frequent | s.9                   |        |
| Nettore and definition of the second second | fadorda                                                                                              | Value                | Strackje de parliente |        |

1.3 - Para que os parâmetros apareçam, devem ser configurados da seguinte forma:

- SEMPRE\_QUESTIONAR\_ATUALIZACAO\_APK Responsável por perguntar se o rca deseja atualizar a versão do APK.
- FORCAR\_VERIFICAR\_NOVA\_VERSAO Obriga a verificar se a há versão de apk mais recente disponível para atualização. - Se quiser obrigar a verificação da nova versão liberar para atualizar a APK, deixe -o Marcado.

Caso o parâmetro não seja listado, faça o cadastro conforme o passo a passo: Como criar parâmetro no Portal Administrativo?

Para as configurações aparecerem para o RCA ele precisa fazer a Sincronização.

### 2.0 - Liberando a versão do aplicativo para o RCA

2.1 - Pela tela principal do **Portal Administrativo**, clique na aba **Manutenção**, em **Atualizar Aplicativos Disponíveis.** 

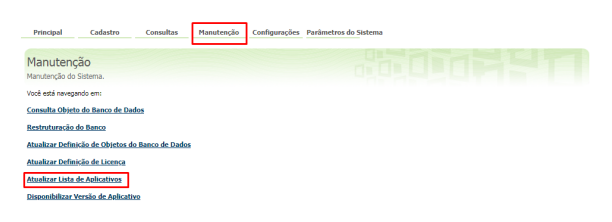

2.2 - Abrirá uma nova tela solicitando a confirmação da atualização, clicar no botão Atualizar;

| Principal                     | Cadastro                           | Consultas           | Manutenção           | Configurações  | Parâmetros do Sistema |
|-------------------------------|------------------------------------|---------------------|----------------------|----------------|-----------------------|
| Atualizar<br>Atualiza a lista | Aplicativos<br>de aplicativos disp | Disponíveis         | S<br>ixima Sistemas. |                |                       |
| Clique em atualiz             | tar para buscar o                  | s aplicativos dispo | nibilizados pela a   | Máxima Sistema | 5                     |
| Atualizar                     |                                    |                     |                      |                |                       |

2.3 - Volte a tela principal do **Portal Administrativo**, clique na aba **Manutenção**, em seguida em **Dispon ibilizar Versão de Aplicativo**.

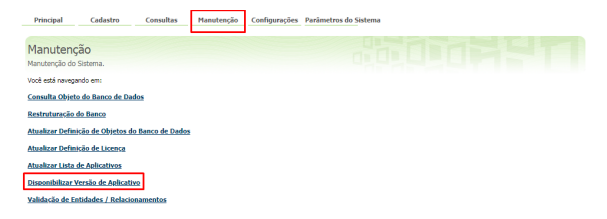

2.4 - Selecione a versão mais recente disponibilizada pela **MáximaTech**, marque na frente do nome do representante, no campo **Selecionar** para liberar a versão ao mesmo de forma individual. Para disponibilizar o aplicativo para todo o grupo de RCAs, clique no botão **Selecionar Todos**. Ao finalizar o processo, clique em Executar, será apresentada uma mensagem informando que a **Atualização foi solicitada com sucesso**.

|                                                                    | Cadastro Consultas                                                                                                    | Manute  | enção Conf                                                      | ligurações Parâmetro                                                                                                    | s do Sistema                                                                                                    |                                                                              | Perguntas frequentes  |
|--------------------------------------------------------------------|----------------------------------------------------------------------------------------------------|---------|-----------------------------------------------------------------|----------------------------------------------------------------------------------------------------|----------------------------------------------------------------------------------------------------|------------------------------------------------------------------------------|-----------------------|
| sponibili                                                          | zar Nova Versão Par                                                                                                    | a Os Ro | CA's                                                            |                                                                                                    |                                                                                                    |                                                                              |                       |
| cone a versa                                                       | io do aplicativo e os rcais desejad                                                                                                    | D.      |                                                                 |                                                                                                    |                                                                                                    |                                                                              |                       |
|                                                                    | ×                                                                                                    |         |                                                                 |                                                                                                    |                                                                                                    |                                                                              |                       |
| elecione a                                                         | versão e os usuarios                                                                                                    |         |                                                                 |                                                                                                    |                                                                                                    |                                                                              |                       |
| roduto 📍                                                           | Versão                                                                                                    |         | _                                                               |                                                                                                    |                                                                                                    |                                                                              |                       |
| edido de Veno                                                      | sa 💌 20.127.10                                                                                                    |         | -                                                               |                                                                                                    |                                                                                                    |                                                                              |                       |
| elecione os                                                        | Usuários 20.127.10                                                                                                    |         |                                                                 |                                                                                                    |                                                                                                    |                                                                              |                       |
|                                                                    | 20.126.02<br>20.125.39                                                                                                    |         |                                                                 |                                                                                                    |                                                                                                    |                                                                              |                       |
| esquisar                                                           | -<br>-                                                                                                    |         |                                                                 | CHIER                                                                                                    |                                                                                                    |                                                                              | Descriptor            |
| злиро                                                              | <ul> <li>Perful</li> </ul>                                                                                                    |         | d Usudnio                                                       | 0012107                                                                                                    | od Supervisor                                                                                                    | ne Usuano                                                                    | Pesquisa              |
| Código                                                             | Nome                                                                                                    | C6      | ligo ERP                                                        | Versão Atual No                                                                                                    | va Versão Última                                                                                                    | Solicitação Última /                                                         | Atualização Seleciona |
| 683                                                                | Alanderson Oliveira                                                                                                    |         | 10                                                              | SGL17.88.09                                                                                                    | (NENHUMA)                                                                                                    |                                                                              |                       |
|                                                                    |                                                                                                    |         |                                                                 |                                                                                                    |                                                                                                    |                                                                              |                       |
| 345                                                                | Camila - CML                                                                                                    |         | 8                                                               | [NÃO DISPONÍVEL]                                                                                                    | [NENHUMA]                                                                                                    |                                                                              |                       |
| 345<br>183                                                         | Camia - CML<br>DESENVOLVIMENTO                                                                                                    |         | 8                                                               | [NÃO DISPONÍVEL]<br>20.148.03                                                                                                    | (NENHUMA)<br>20.124.05-beta                                                                                                    | 08/07/2020 10:35                                                             |                       |
| 345<br>183<br>1.003                                                | Camila - CML<br>DESENVOLVIMENTO<br>Evelyn Barbosa                                                                                                    |         | 8<br>8<br>10                                                    | [NÃO DISPONÍVEL]<br>20.148.03<br>20.150.07                                                                                                    | [NENHUHA]<br>20.124.05-beta<br>[NENHUHA]                                                                                                    | 08/07/2020 10:35                                                             |                       |
| 345<br>183<br>1.003<br>103                                         | Camila - CML<br>DESERVOLVIMENTO<br>Evelyn Barbosa<br>FLAVIO ALVES                                                                                                    |         | 8<br>8<br>10<br>10                                              | [NÃO DISPONÍVEL]<br>20.148.03<br>20.150.07<br>20.148.02                                                                                                    | [NENHUMA]<br>23.124.05-beta<br>[NENHUMA]<br>20.95.06                                                                                         | 08/07/2020 10:35<br>07/11/2019 15:41                                         |                       |
| 345<br>183<br>1.003<br>103<br>225                                  | Camila - CML<br>DESENVOLVIMENTO<br>Evelyn Barbosa<br>PLAVIO ALVES<br>Hévio Teste                                                                                         |         | 8<br>8<br>10<br>10<br>8                                         | [NÃO DISPONÍVEL]<br>20.148.03<br>20.150.07<br>20.148.02<br>20.150.05-beta                                                                                   | [NENHUHA]<br>20.124.05-beta<br>[NENHUHA]<br>20.95.06<br>20.124.07-beta                                                                       | 08/07/2020 10:35<br>07/11/2019 15:41<br>07/07/2020 15:53                     |                       |
| 345<br>183<br>1.003<br>103<br>226<br>2                             | Camile - CHL<br>DESENVOLVIMENTO<br>Evelym Barbosa<br>FLAVIO ALVES<br>Flévio Teste<br>RCA - Maxima Sistemas                                                               |         | 8<br>8<br>10<br>10<br>8<br>8                                    | [NÃO DISPONÍVEL]<br>20.148.03<br>20.150.07<br>20.148.02<br>20.150.03-beta<br>20.157.04                                                                      | [NENHUHA]<br>20.124.05-beta<br>[NENHUHA]<br>20.95.06<br>20.124.07-beta<br>20.124.05-beta                                                     | 08/07/2020 10:35<br>07/11/2019 15:41<br>07/07/2020 15:53<br>08/07/2020 10:35 |                       |
| 345<br>183<br>1.003<br>103<br>226<br>2<br>863                      | Camla - CRI,<br>DESENVOLVIHENTO<br>Evelyn Barbosa<br>PLAVID ALVES<br>Hávio Teste<br>RCA - Maxima Sistemas<br>RCA 8                                                       |         | 8<br>8<br>10<br>10<br>8<br>8<br>8                               | [NÃO DESPONÍVEL]<br>20.148.03<br>20.150.07<br>20.150.07<br>20.150.03-beta<br>20.137.04<br>[NÃO DESPONÍVEL]                                                  | (NEXHUHA)<br>20.124.05-beta<br>(NEXHUHA)<br>20.95.06<br>20.124.07-beta<br>20.124.05-beta<br>(NEXHUHA)                                        | 08/97/2020 10:35<br>07/11/2019 15:41<br>07/97/2020 19:53<br>08/97/2020 10:35 |                       |
| 345<br>183<br>1.003<br>103<br>226<br>2<br>863<br>907               | Camia - CHL<br>DESENVOLVIHENTO<br>Evelyn Barbosa<br>FLAVIO ALVES<br>RAAV Teste<br>RCA - Maxima Soltemaa<br>RCA 8<br>TESTE HAX                                            |         | 8<br>8<br>10<br>10<br>8<br>8<br>8<br>8<br>8                     | [NÃO DISPONÍVEL]<br>20.148.03<br>20.150.07<br>20.150.07<br>20.150.03-beta<br>20.147.04<br>[NÃO DISPONÍVEL]<br>[NÃO DISPONÍVEL]                              | (NEXHUPA)<br>20.124.05-beta<br>(NEXHUPA)<br>20.95.06<br>20.124.07-beta<br>20.124.05-beta<br>(NEXHUPA)<br>(NEXHUPA)                           | 08/97/2020 10:35<br>07/11/2019 15:41<br>07/97/2020 15:53<br>08/97/2020 10:35 |                       |
| 345<br>183<br>1.003<br>103<br>226<br>2<br>863<br>907<br>764        | Camia - CHL<br>DESENVOLVIHENTO<br>Evelyn Barbosa<br>PLAYID ALVES<br>RKAY Teste<br>RCA - Maxima Sotemas<br>RCA 8<br>TESTE HAXIMA                                          |         | 8<br>8<br>10<br>10<br>8<br>8<br>8<br>8<br>8<br>8                | [NÃO DISPONÍVEL]<br>20.148.03<br>20.150.07<br>20.150.02-beta<br>20.150.03-beta<br>20.147.04<br>[NÃO DISPONÍVEL]<br>[NÃO DISPONÍVEL]<br>20.151.12-beta       | [NEINHUHA]<br>23.124.05-beta<br>[NEINHUHA]<br>20.95.06<br>23.124.07-beta<br>23.124.05-beta<br>[NEINHUHA]<br>[NEINHUHA]<br>[NEINHUHA]         | 08/97/2020 10:35<br>07/11/2019 15:41<br>07/97/2020 15:53<br>08/97/2020 10:35 |                       |
| 345<br>183<br>1.003<br>103<br>226<br>2<br>863<br>907<br>764<br>903 | Canila - CNI,<br>DESENVOLVIHENTO<br>Evelyin Barbosa<br>FUAVID AVES<br>Hikio Teste<br>RCA - Haxima Sistemas<br>RCA B<br>TESTE HAX<br>TESTE HAXHA<br>TESTE HAXHA SISTEMASI |         | 8<br>8<br>10<br>10<br>8<br>8<br>8<br>8<br>8<br>8<br>8<br>8<br>8 | [NÃO DSPORÍVEL]<br>20.148.03<br>20.150.07<br>20.150.02<br>20.150.05<br>20.147.04<br>[NÃO DSPORÍVEL]<br>[NÃO DSPORÍVEL]<br>20.151.12-beta<br>[NÃO DSPORÍVEL] | (NE2HUHA)<br>20.124.05-beta<br>(NE2HUHA)<br>20.95.06<br>20.124.07-beta<br>20.124.05-beta<br>(NE2HUHA)<br>(NE2HUHA)<br>(NE2HUHA)<br>(NE2HUHA) | 00/97/2020 10:35<br>07/11/2019 15:41<br>07/97/2020 15:53<br>08/97/2020 10:35 |                       |

2.5 - Dessa forma ao ser disponibilizada uma nova versão para o RCA, irá aparecer uma mensagem na tela ao abrir o aplicativo do Pedido de Venda, ao confirmar que deseja atualizar, o processo se inicia de forma automática.

## Nova Versão

Existe uma nova versão disponível. Instalar agora?

NÃO SIM

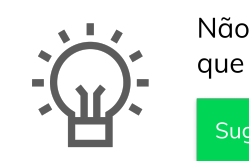

Não encontrou a solução que procurava?

Sugira um artig